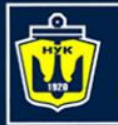

# Web-services (web-службы)

### Евгений Беркунский, НУК

eugeny.berkunsky@gmail.com

http://www.berkut.mk.ua

**ava**<sup>®</sup>

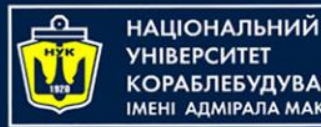

- Веб-сервисы это распределенные компоненты приложений, доступные извне.
- Их можно использовать для интеграции компьютерных приложений, написанных на различных языках программирования и выполняемых на различных платформах.
- Веб-сервисы не зависят от языка и платформы, так как между поставщиками существует договоренность об общих стандартах веб-сервисов.

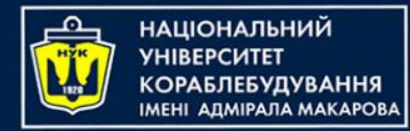

Web-сервисы

- Разработчики веб-сервисов используют несколько моделей программирования.
- Эти модели можно разделить на следующие две категории, каждая из которых поддерживается в среде NetBeans:
  - На основе REST
  - На основе SOAP/WSDL

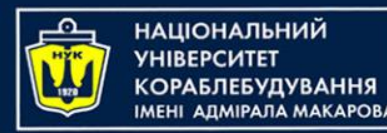

REST Web-сервисы

- REpresentational State Transfer (передача состояния представления) это новый способ создания и взаимодействия с веб-службами.
- В REST ресурсы имеют идентификаторы URI, и управление ими происходит через операции с заголовками HTTP

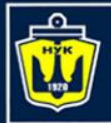

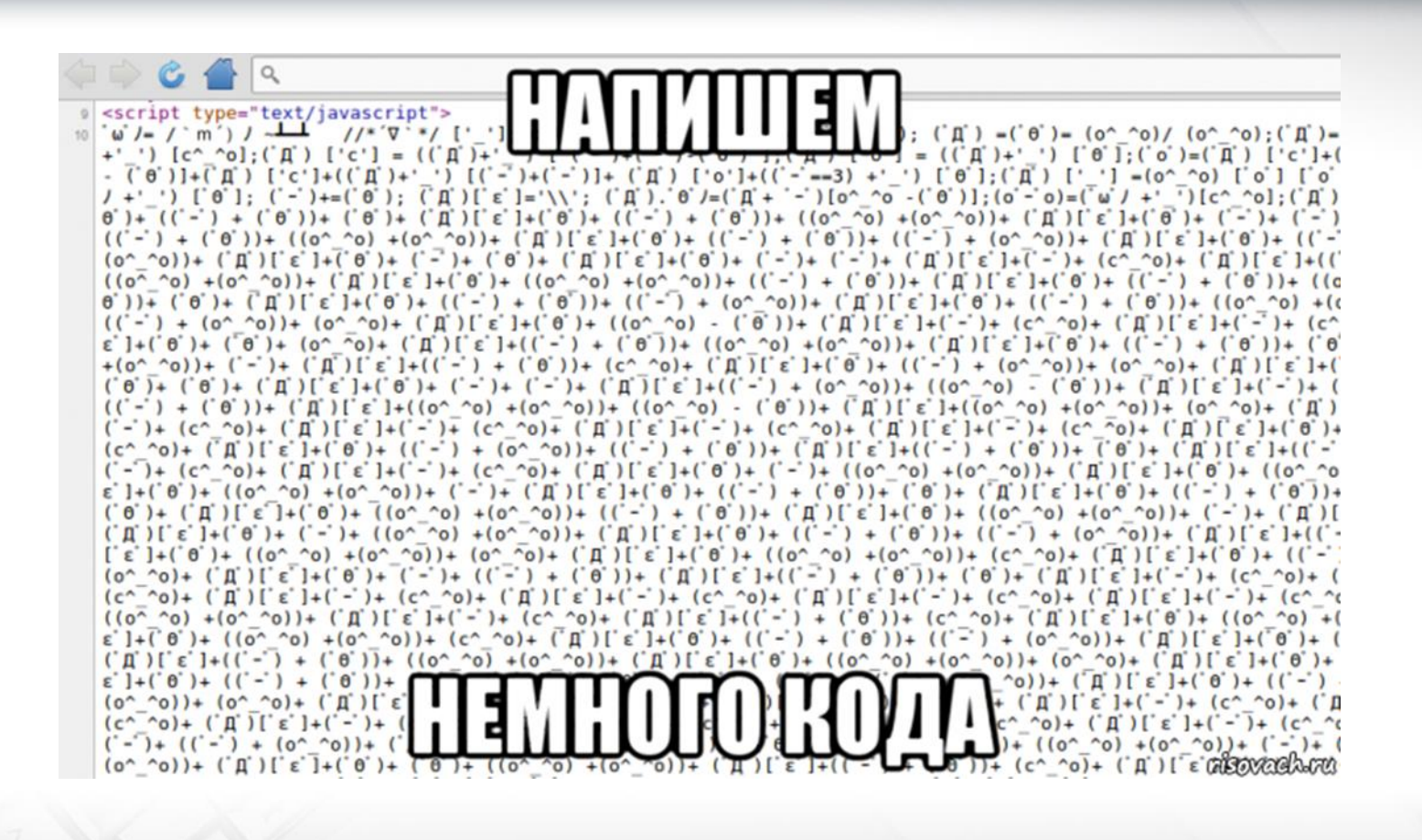

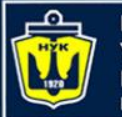

- В стандартных моделях веб-сервисов, интерфейсы веб-сервисов предоставляются с помощью документов WSDL (тип XML) с URL-адресами.
- Последующий обмен сообщениями осуществляется через SOAP, другой тип документа XML

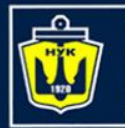

# Пример создания Web-сервиса (1/6)

### Выбор контейнера

Веб-сервис может быть развернут в веб-контейнере или в контейнере EJB. Это зависит от конкретной реализации.

При создании приложения Java EE всегда используйте веб-контейнер, так как это позволяет поместить компоненты EJB непосредственно в веб-приложение.

Например, если развертывание планируется на веб-сервере Tomcat, предоставляющем только веб-контейнер, следует создавать веб-приложение, а не модуль EJB.

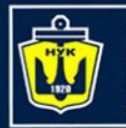

# Пример создания Web-сервиса (2/6)

### Выбор контейнера

Веб-сервис может быть развернут в веб-контейнере или в контейнере EJB. Это зависит от конкретной реализации.

При создании приложения Java EE всегда используйте веб-контейнер, так как это позволяет поместить компоненты EJB непосредственно в веб-приложение.

Например, если развертывание планируется на веб-сервере Tomcat, предоставляющем только веб-контейнер, следует создавать веб-приложение, а не модуль EJB.

- Выберите "File" > "New Project..." (Ctrl-Shift-N в Windows и Linux). Выберите "Web Application" из категории "Java Web" или "EJB module" из категории "Java EE"
- 2. Дайте проекту имя, например CalculatorWSApp, укажите место его размещения и нажмите "Далее"
- 3. Выберите свой сервер и версию Java EE и щелкните "Готово"

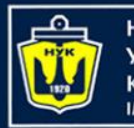

# Пример создания Web-сервиса (3/6)

#### Создание веб-сервиса из класса Java

- Щелкните правой кнопкой мыши узел CalculatorWSApp и выберите "New" > "Web-service...".
- Присвойте веб-сервису имя CalculatorWS и введите ua.edu.nuos.calculator в поле "Package". Оставьте установленной кнопку-переключатель "Create webservice from scratch".
- При создании проекта Java EE на сервере GlassFish или WebLogic выберите "Implement Web Service as a Stateless Session Bean".
- 4. Нажмите "Finish". Откроется редактор кода, отображающий созданный класс.

| New Web Service                                                 |                                                                                                    |                             | ×      |  |
|-----------------------------------------------------------------|----------------------------------------------------------------------------------------------------|-----------------------------|--------|--|
| Steps                                                           | Name and Lo                                                                                                    | ocation                     |        |  |
| <ol> <li>Choose File Type</li> <li>Name and Location</li> </ol> | Web Service <u>N</u>                                                                                                    | ame: CalculatorWS           |        |  |
|                                                                 | Project: Calo                                                                                                    | Project: CalcWSApp          |        |  |
|                                                                 | Location: Sou                                                                                                    | : Source Packages           |        |  |
|                                                                 | Pac <u>k</u> age: ua.e                                                                                                    | edu.nuos.calculator         | ~      |  |
|                                                                 | <ul> <li>O Create <u>W</u>eb Service from Scratch</li> <li>○ Create Web Service from Existing <u>S</u>ession Bean</li> </ul> |                             |        |  |
|                                                                 |                                                                                                    |                             |        |  |
|                                                                 | Enterprise 8                                                                                                    | Bean:                       | Browse |  |
|                                                                 |                                                                                                    |                             |        |  |
|                                                                 |                                                                                                    | < Back Next > Finish Cancel | Help   |  |
|                                                                 |                                                                                                    |                             |        |  |
|                                                                 |                                                                                                    |                             |        |  |
|                                                                 |                                                                                                    |                             |        |  |
|                                                                 |                                                                                                    |                             |        |  |
|                                                                 |                                                                                                    |                             |        |  |

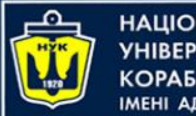

# Пример создания Web-сервиса (4/6)

### Добавление операции к веб-сервису

- 1. Щелкните "Add operation..." либо в визуальном конструкторе, либо в контекстном меню.
- 2. Откроется диалоговое окно "Add operation...".
- 3. Добавляем операцию. Например, сложение:
- 4. Указываем имена и типы параметров и возвращаемого значения
- 5. Ок. И возвращаемся в код.

#### При желании, метод hello можно убрать

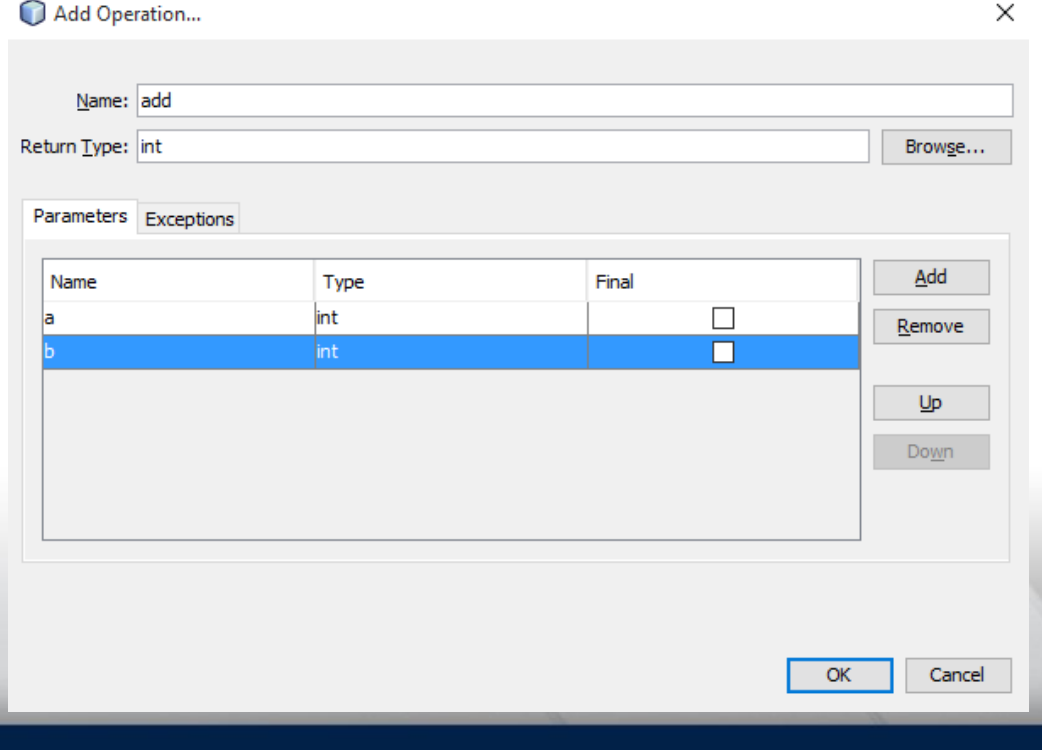

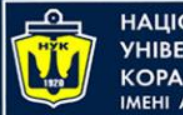

# Пример создания Web-сервиса (5/6)

### Добавление операции к веб-сервису

- 1. Щелкните "Add operation..." либо в визуальном конструкторе, либо в контекстном меню.
- 2. Откроется диалоговое окно "Add operation...".
- 3. Добавляем операцию. Например, сложение:
- 4. Указываем имена и типы параметров и возвращаемого значения
- 5. Ок. И возвращаемся в код.
- 6. В коде, редактируем метод add, как показано ниже:

```
@WebMethod(operationName = "add")
public int add(@WebParam(name = "a") int a, @WebParam(name = "b") int b) {
    int result = a + b;
    return result;
}
```

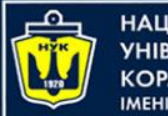

# Пример создания Web-сервиса (6/6)

#### Развертывание и тестирование веб-сервиса

- Щелкните проект правой кнопкой мыши и выберите команду "Deploy".
   Запускается сервер приложений, выполняется сборка и развертывание приложения на сервере приложений.
- 2. За ходом выполнения этих операций можно наблюдать в приложении CalculatorWSApp (run-deploy) и на вкладках серверов GlassFish или Tomcat в окне вывода.
- На вкладке "Projects" разверните узел "Web Services" проекта "CalculatorWSApp". Щелкните правой кнопкой мыши узел "CalculatorWS" и выберите "Test Web Service".

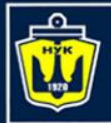

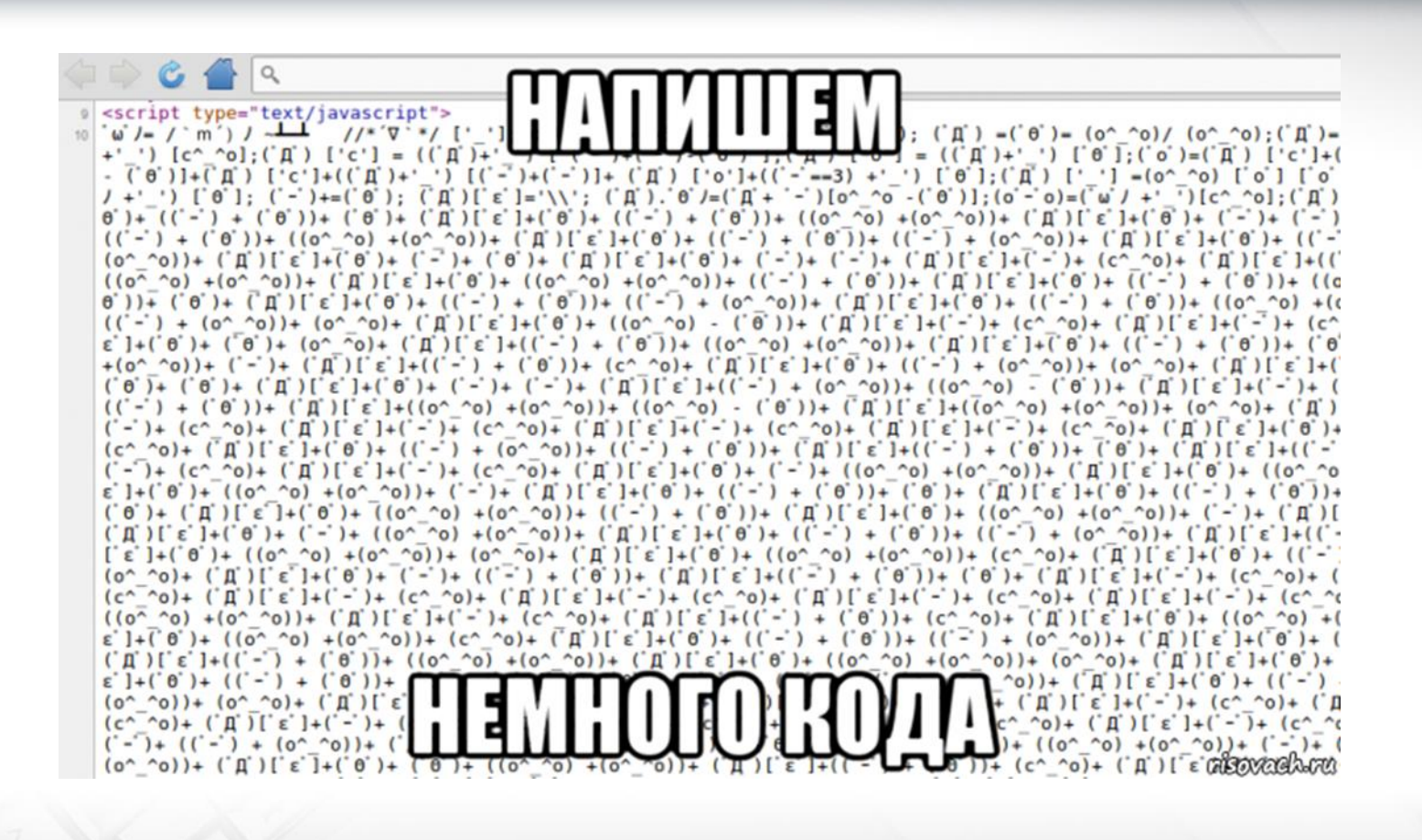

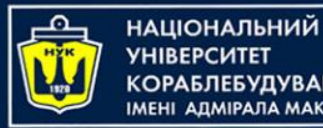

## Использование веб-сервиса

#### Клиент 1: класс Java в приложении для Java SE

- "File" > "New Project..." (Ctrl-Shift-N в Windows и Linux). "Java Application" в категории "Java".
- 2. Выбираем имя CalculatorWS\_Client\_App.
- Оставляем флажок "Create main class" и все прочие значения по умолчанию. Жмем "Готово".
- 4. ПКМ на узел CalculatorWS\_Client\_App и выбираем "New" > "Web Service Client". Появится мастер создания клиента web-сервиса.
- 5. Выбираем проект в виде исходного файла WSDL. Кнопка "Обзор". В проекте CalculatorWSApp перейдите к веб-службе CalculatorWS. Выберите web-сервис и нажмите кнопку "ОК".
- 6. ПКМ в редакторе кода и выбираем "Insert Code" > "Call Web Service Operation"
- 7. ...

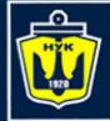

# Демонстрация

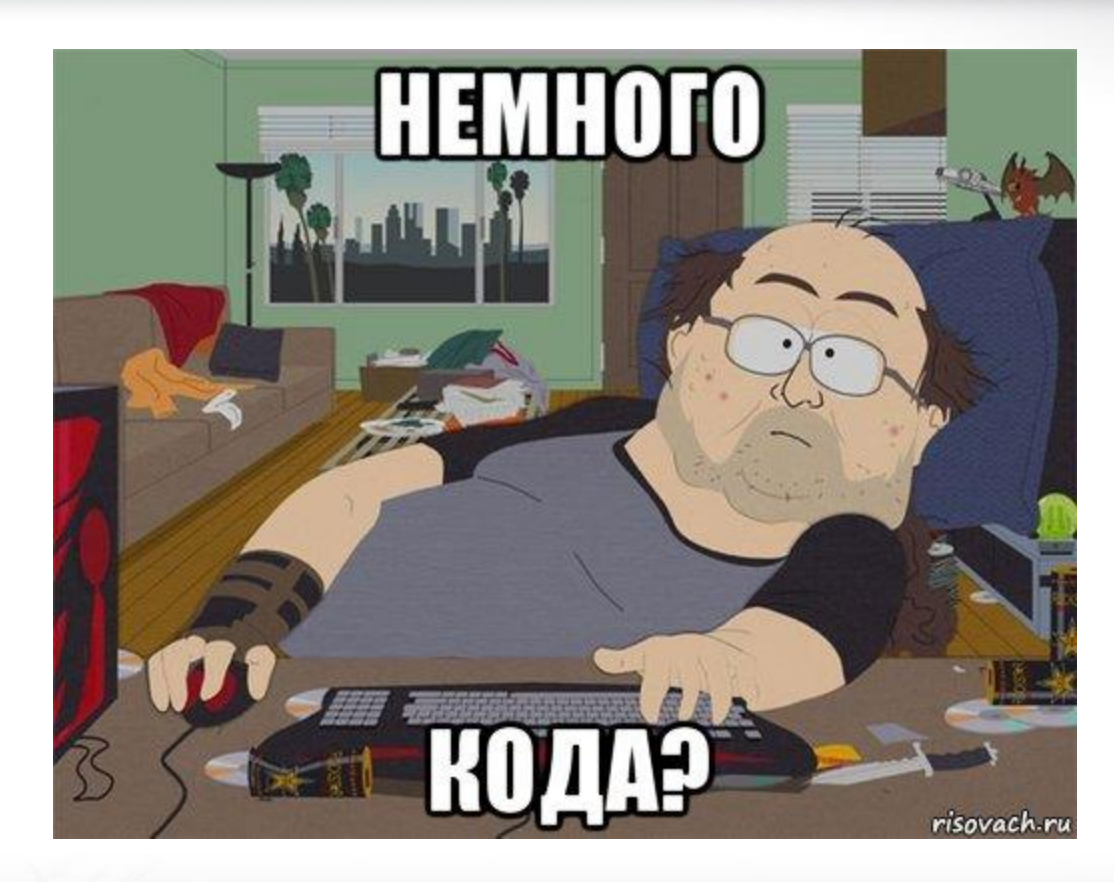

0

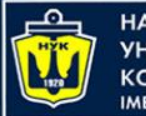

## Использование веб-сервиса

### Клиент 2: сервлет в веб-приложении

- "File" > "New Project..." (Ctrl-Shift-N в Windows и Linux). "Web Application" в категории "Java web".
- 2. Выбираем имя CalculatorWS\_Servlet\_App.
- 3. ПКМ на узел CalculatorWS\_Servlet\_App и выбираем "New" > "Web Service Client". Появится мастер создания клиента web-сервиса.
- 4. Выбираем проект в виде исходного файла WSDL. Кнопка "Обзор". В проекте CalculatorWSApp перейдите к веб-службе CalculatorWS. Выберите web-сервис и нажмите кнопку "ОК".
- 5. ПКМ на узел CalculatorWS\_Servlet\_App и выбираем "New" > "Servlet".
- 6. ПКМ в редакторе кода и выбираем "Insert Code" > "Call Web Service Operation"
- 7. ...

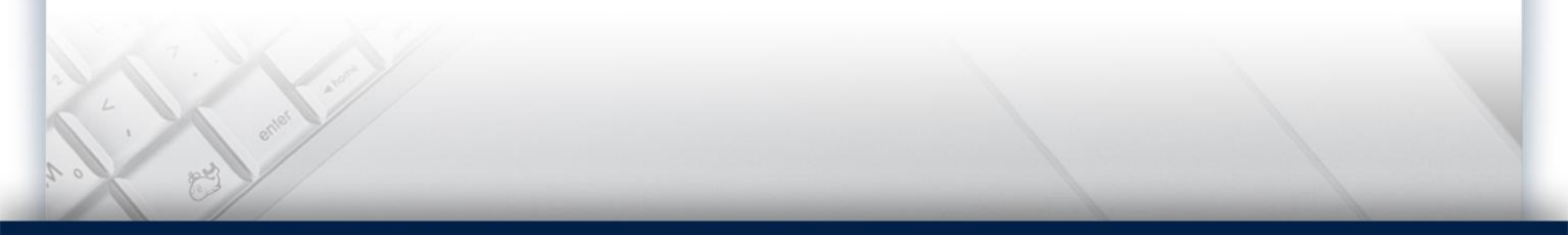

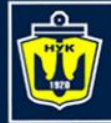

НАЦІОНАЛЬНИЙ УНІВЕРСИТЕТ КОРАБЛЕБУДУВАННЯ ІМЕНІ АДМІРАЛА МАКАРОВА

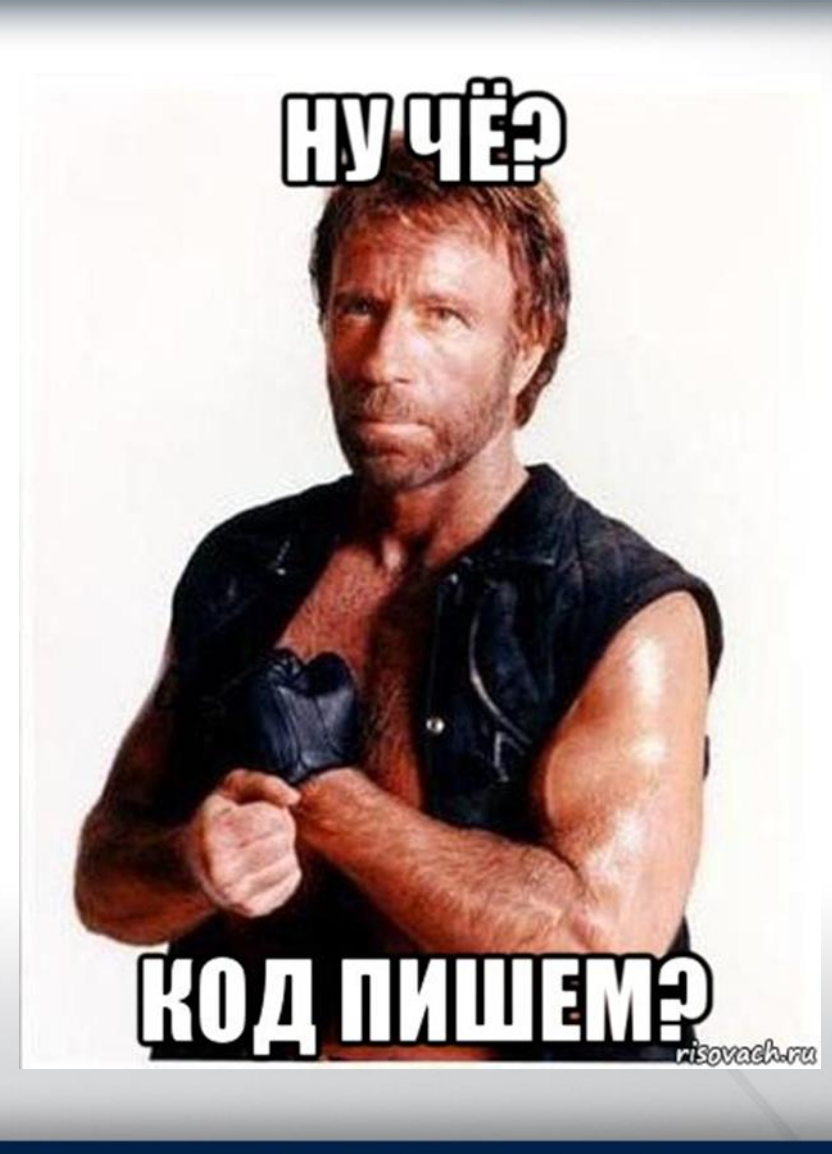

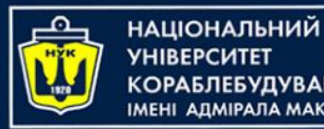

## Использование веб-сервиса

### Клиент 3: страница JSP в веб-приложении

- "File" > "New Project..." (Ctrl-Shift-N в Windows и Linux). "Web Application" в категории "Java web".
- 2. Выбираем имя CalculatorWS\_JSP\_App.
- 3. ПКМ на узел CalculatorWS\_JSP\_App и выбираем "New" > "Web Service Client". Появится мастер создания клиента web-сервиса.
- 4. Выбираем проект в виде исходного файла WSDL. Кнопка "Обзор". В проекте CalculatorWSApp перейдите к веб-службе CalculatorWS. Выберите web-сервис и нажмите кнопку "ОК".
- 5. ПКМ на узел CalculatorWS\_JSP\_App и выбираем "New" > "JSP". Создаем страницу.
- 6. В узле "Web Service References" разверните узел, соответствующий вебссервису. Теперь показана операция add, которую требуется вызывать посредством клиента.
- 7. Перетащите операцию add на страницу клиента index.jsp ниже тегов H1. Теперь на странице index.jsp отображается код для вызова операции службы...

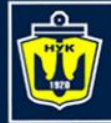

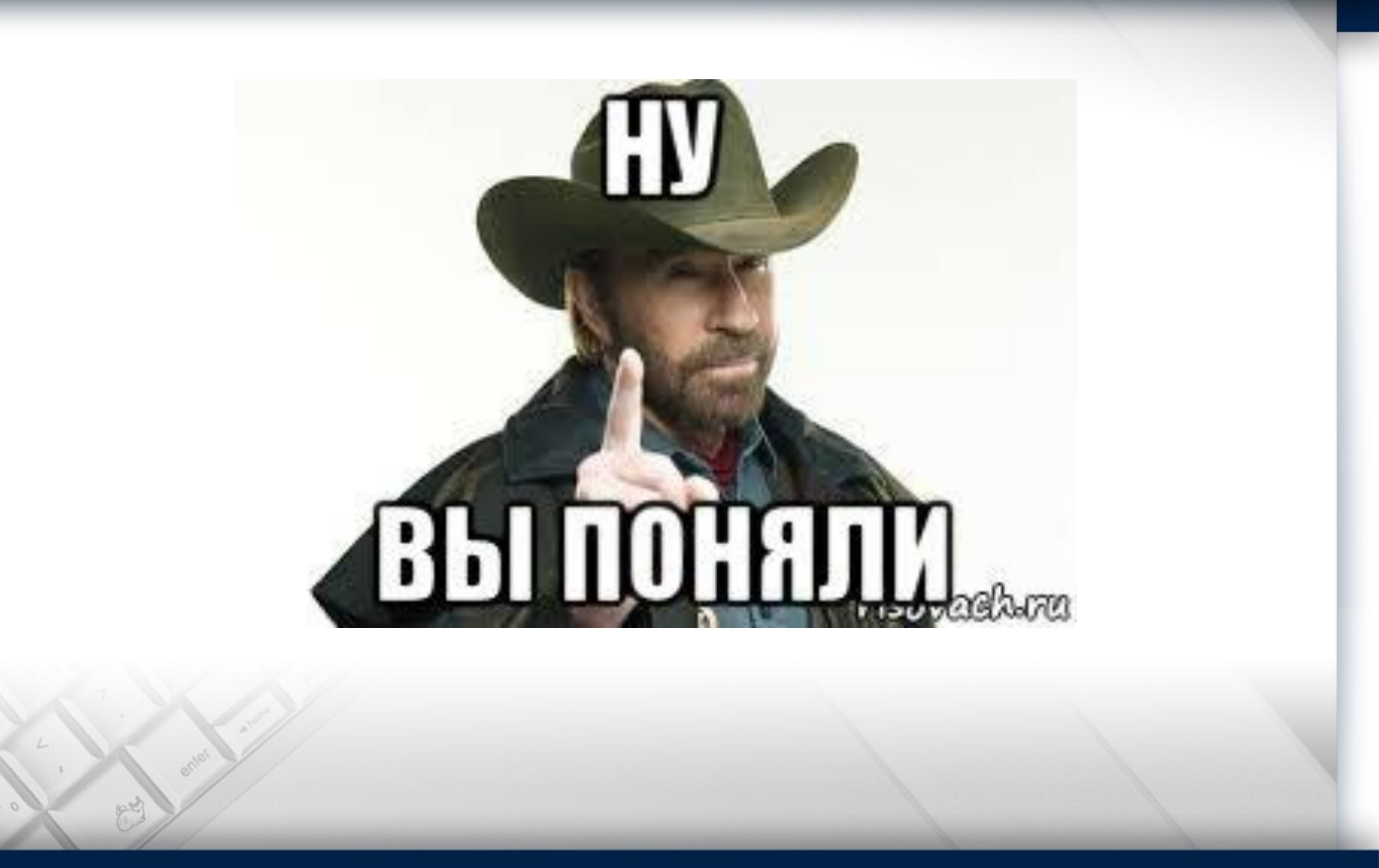

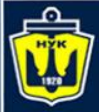

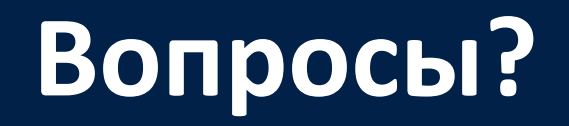

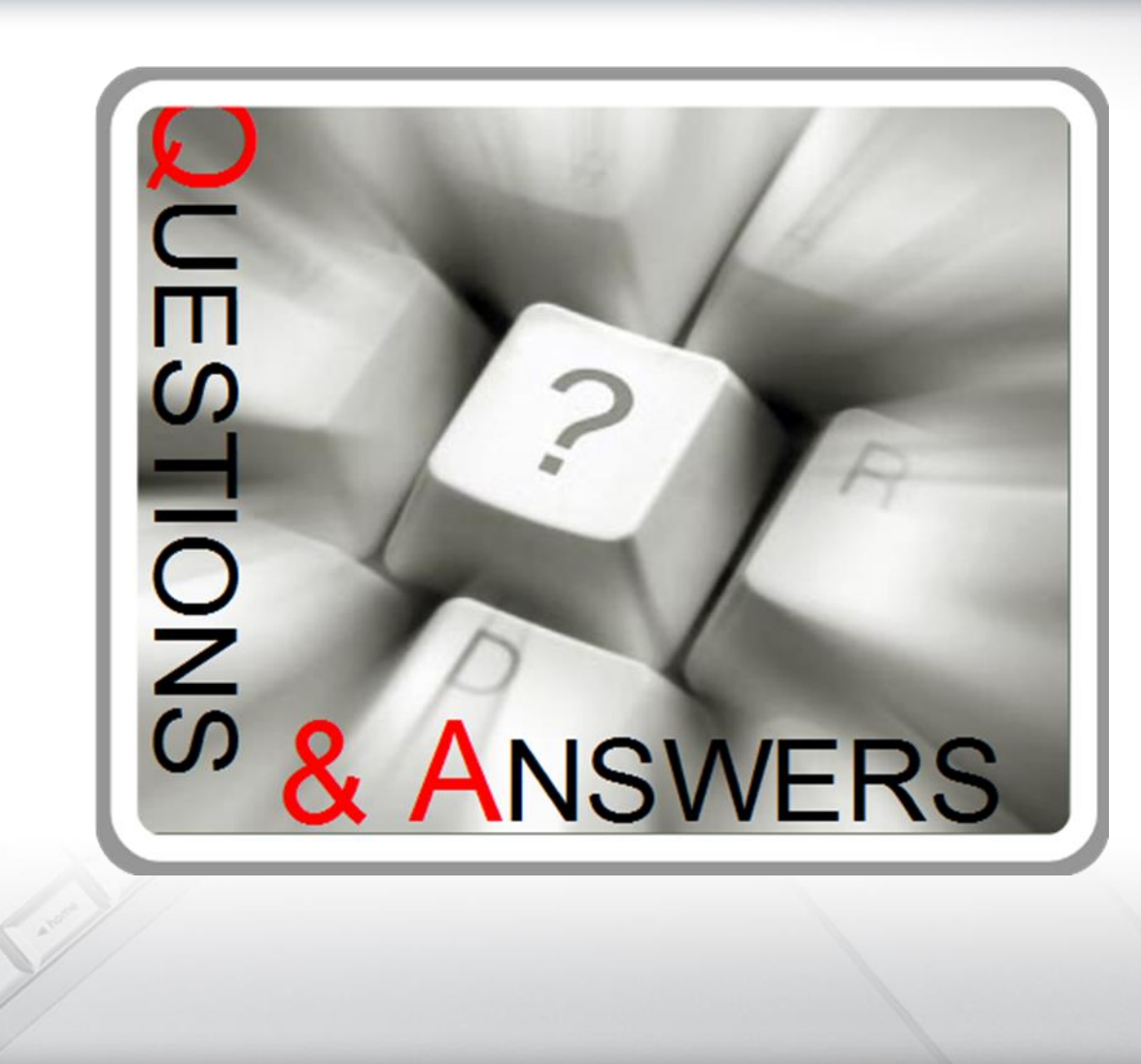

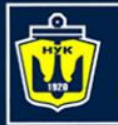

# Web-services (web-службы)

### Евгений Беркунский, НУК

eugeny.berkunsky@gmail.com

http://www.berkut.mk.ua

**ava**<sup>®</sup>